## **New Employee Portal Instructions**

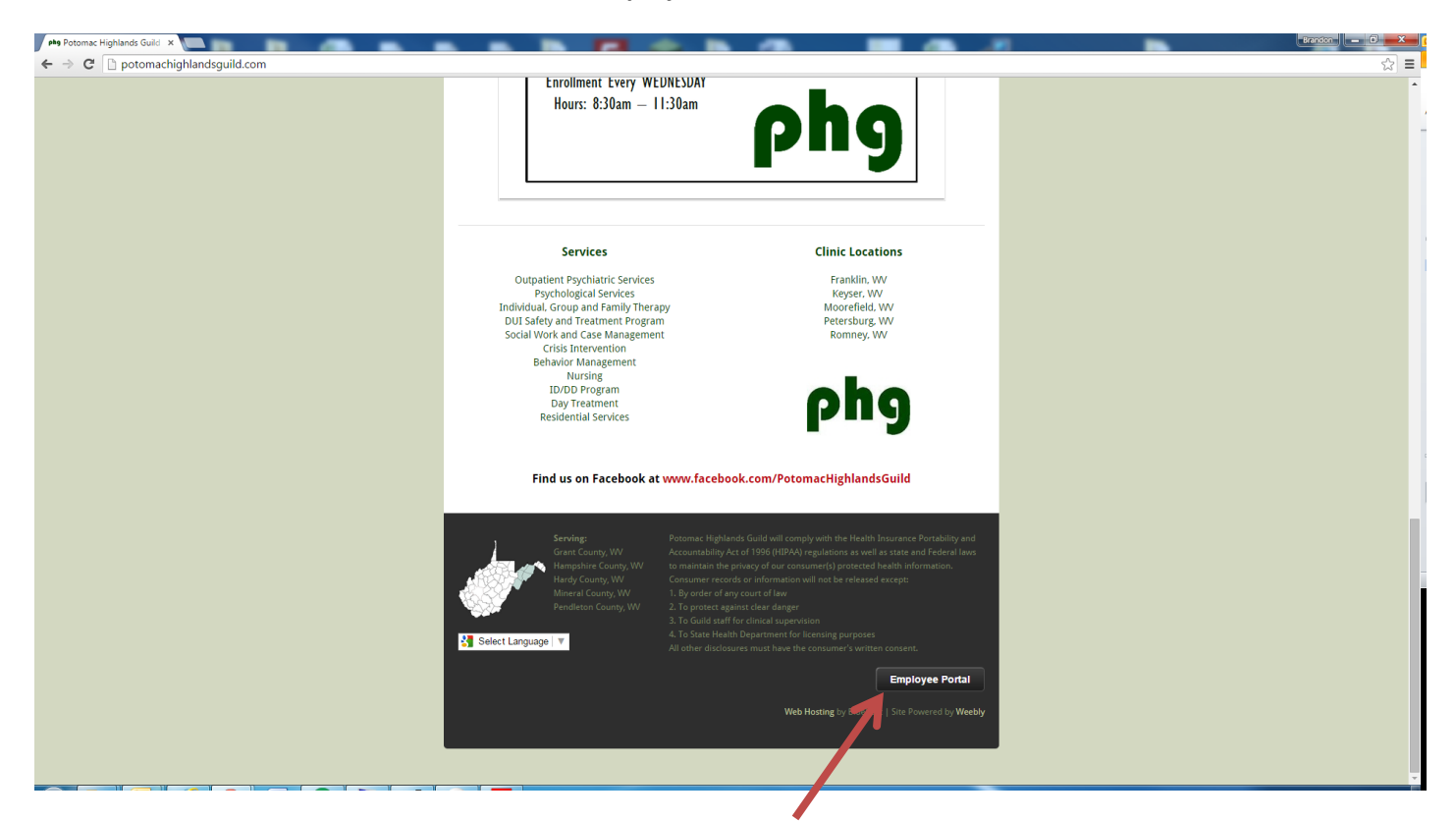

1. To log into the portal go to thephg.org and click the "Employee Portal" button at the bottom of the page. You can also access the portal directly by navigating to <u>www.thephg.org/portal</u>.

ands

| = https%3A%2F%2Fsites.google.com%2Fa | %2Fpotomachighlandsguild.com%2Fportal%2F                                                                                                    | &service=jotspot&sacu=1&hd=potomachighl                                |
|--------------------------------------|----------------------------------------------------------------------------------------------------|------------------------------------------------------------------------|
|                                      | Google                                                                                                    |                                                                        |
| One                                  | e account. All of Go<br>Sign in to continue to Google Sites                                                                                                    | oogle.                                                                 |
|                                      | employee@potomachighlandsguild.<br>Nex<br>Need help?<br>Create account<br>One Google Account for everything Google<br>C M K $ =  \  \  \  \  \  \  \  \  \  \  \  \  $ | Please enter your full email address example@potomachighlandsguild.com |

Enter your full email address. (Example: <u>shannonf@potomachighlandsguild.com</u>)
 If you are already logged into webmail or webcalendar you will not be prompted to log in.

| One account. All of Google.<br>Figure to coole sites                                                                                                 |     | Google                                                                                                    |
|----------------------------------------------------------------------------------------------------|-----|----------------------------------------------------------------------------------------------------|
| Sign in to continue to Google Sites                                                                                                    | One | account. All of Google.                                                                                                    |
| ←       ←         employee@potomachighlandsguild.com         Password         Sign in         Sign in         Starsigned in         Forgot password? |     | Sign in to continue to Google Sites                                                                                                |
|                                                                                                    |     | ←   employee@potomachighlandsguild.com   Password   Sign in   Sign signed in   Forgot password?   Sign in with a different account |

3. Enter your email password. If you don't remember you email password, please contact the IT department.

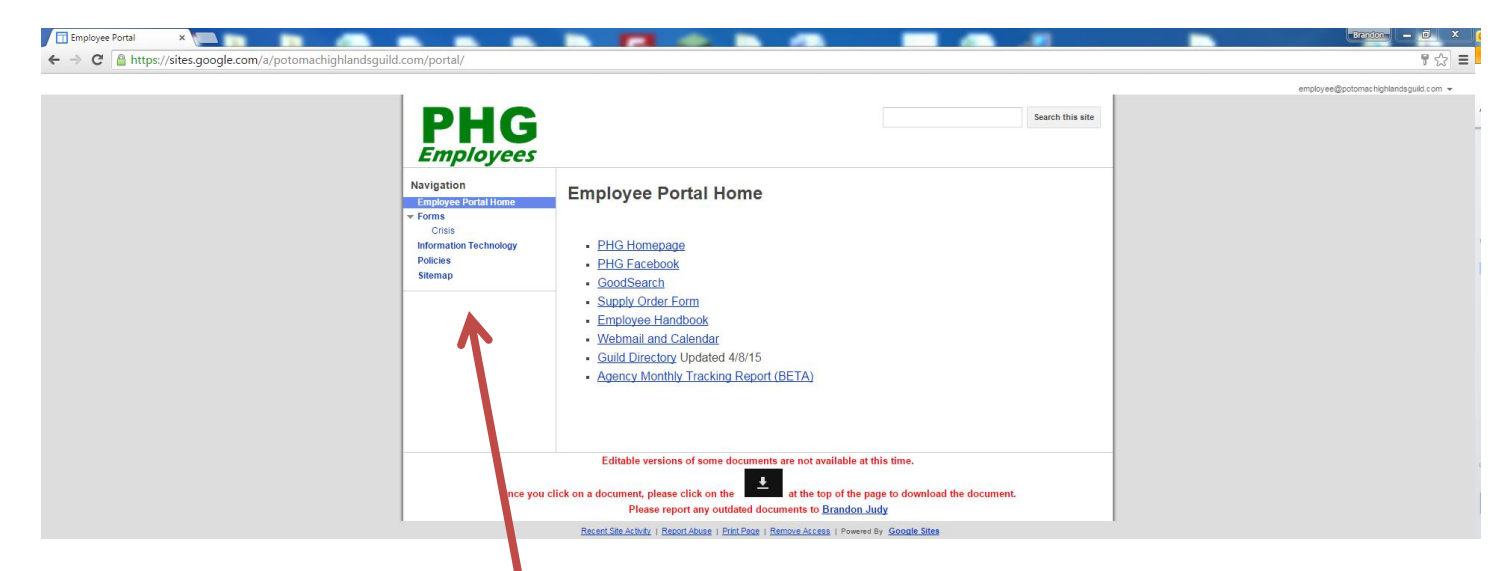

4. You should now see the above page. Use the navigation pane to access different sections of the Employee Portal.

| <b>PHG</b><br><i>Employees</i>                                                                         | Search this site                            |
|----------------------------------------------------------------------------------------------------|---------------------------------------------|
| Navigation<br>Employee Portal Home<br>Forms<br>Crisis<br>Information Technology<br>Policies<br>Sitemap | Forms A  A  A  A  A  A  A  A  A  A  A  A  A |

5. To download a form first click the form you would like to download. I'll use "Action Plan" for an example.

| d/0BxuevmkpX_LzUXN 🔎 – 🔒 🖒 🤗 ad | ctionplan.pdf - Google Dri ×     |               |             |                | <b>1</b> d |  |
|---------------------------------|----------------------------------|---------------|-------------|----------------|------------|--|
|                                 |                                  | Open with 🗸 🖷 | <u>+</u> ±+ |                |            |  |
|                                 | Project Name                     | Potomac High  | lands Guild |                |            |  |
|                                 | Goal<br>Timeframe for Completion |               |             |                |            |  |
|                                 | Objective #1<br>Objective #2     | Demonstitute  | Completion  | Cost Downo for |            |  |
|                                 | Action Step<br>Description       | Person        | Date        | Action Step    | _          |  |
|                                 |                                  |               |             |                |            |  |
|                                 |                                  |               |             |                |            |  |
| 6. Next click the               | at the top of the                | e page.       |             |                |            |  |

| landsguild.com/file/d/0BxuevmkpX_LzUXN ♀ 🔒 ¢ 🦉      | actionplan.pdf - Google Dri ×       | 1 🖉 🗋                   |                     |                               | 🕤 🛃 👘        |   |
|-----------------------------------------------------|-------------------------------------|-------------------------|---------------------|-------------------------------|--------------|---|
|                                                     |                                     | Open with 🗸 📑           | <u>↓</u> <u>*</u> + |                               |              |   |
|                                                     | Project Name                        | Potomac High            | lands Guild         |                               |              |   |
|                                                     | Goal                                | on                      |                     |                               |              |   |
|                                                     | Objective #1                        |                         |                     |                               | -            |   |
|                                                     | Objective #2                        |                         |                     |                               | -            |   |
|                                                     | Action Step<br>Description          | Responsible<br>Person   | Completion<br>Date  | Cost Range for<br>Action Step |              |   |
|                                                     |                                     |                         |                     |                               | _            |   |
|                                                     |                                     |                         |                     |                               | -            |   |
|                                                     |                                     |                         |                     |                               |              |   |
|                                                     |                                     |                         |                     |                               | _            |   |
|                                                     |                                     |                         |                     |                               | -            |   |
|                                                     |                                     |                         |                     |                               | -            |   |
|                                                     |                                     |                         |                     |                               |              |   |
|                                                     |                                     |                         |                     |                               | _            |   |
|                                                     |                                     |                         |                     |                               | -            |   |
|                                                     | Update for Date                     |                         |                     |                               |              |   |
| te Browser Mode: IE10 Do Do you want to open or sav | e actionplan.pdf (16.7 KB) from doc | -08-94-docs.googleusero | ontent.com?         | Open                          | Save  Cancel | × |

7. Lastly click the "open" button to view the document in the appropriate program or click "save" to save the form to your computer.